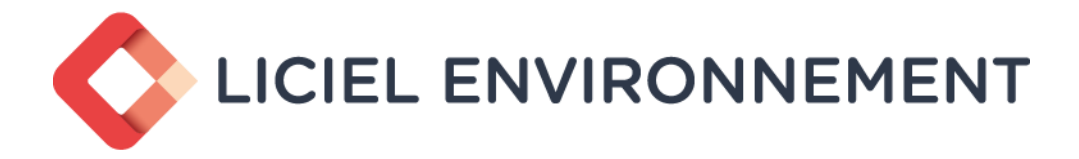

#### 32 Bd de Strasbourg - CS30108 - 75468 PARIS Cedex 10

# LICIEL DIAGNOSTICS V4

Logiciel pour Diagnostiqueurs Immobiliers

Réinventez votre façon de travailler

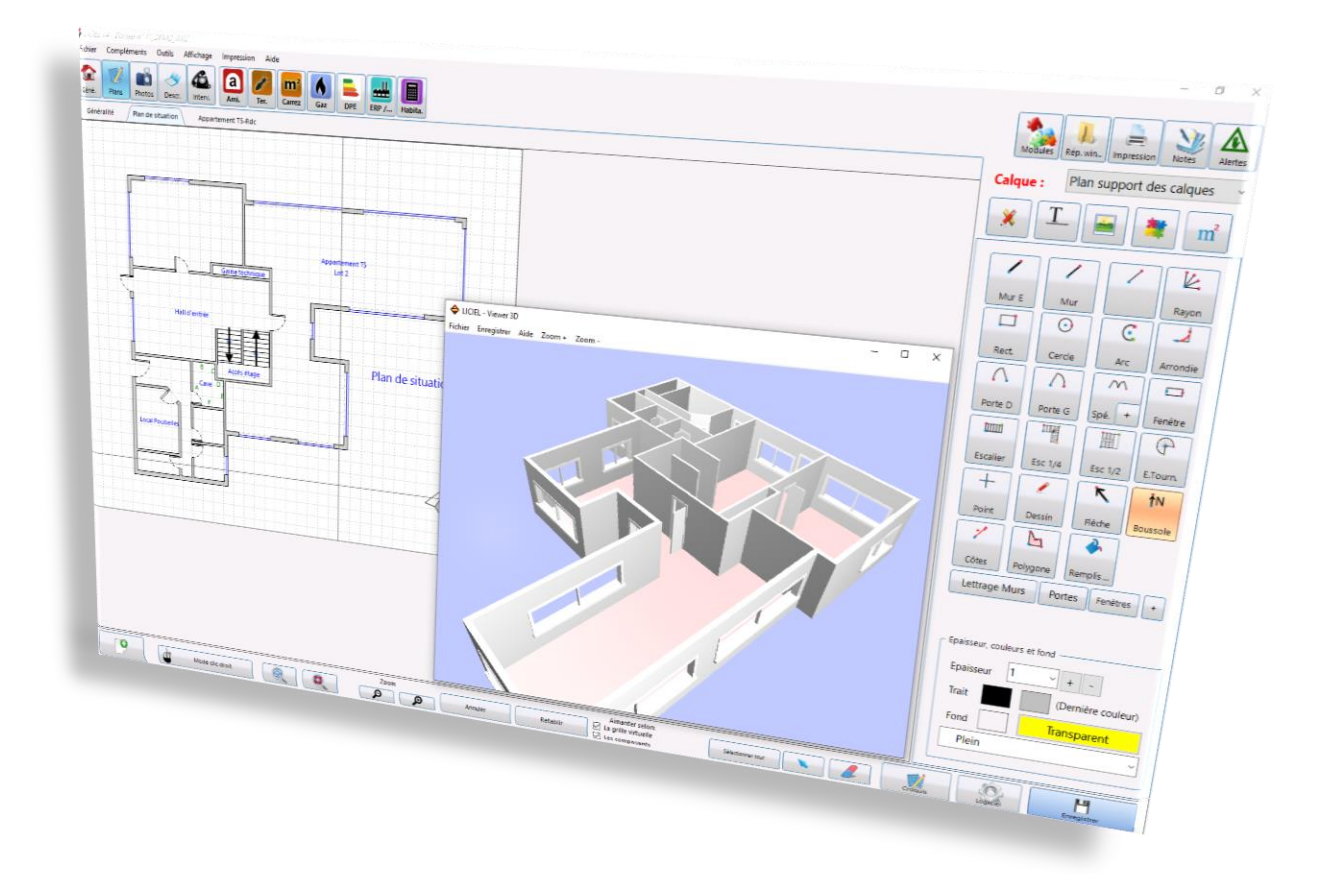

Installation et Démarrage

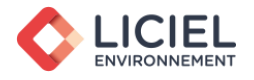

# TABLE DES MATIÈRES

| 1. | Configuration recommandée                      | 3  |
|----|------------------------------------------------|----|
| 2. | Téléchargement du logiciel à partir d'Internet | 4  |
| 3. | Installation du logiciel                       | 5  |
| 4. | Lancement du logiciel                          | 7  |
| 5. | Activation du logiciel                         |    |
| 6. | Premiers paramétrages                          | 9  |
| 7. | Formation vidéo / WikiLICIEL                   | 14 |
| 8. | Liens utiles                                   | 15 |

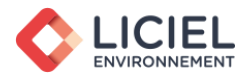

#### 1. Configuration recommandée

Afin de répondre plus rapidement aux exigences des clients et aux nombreuses contraintes réglementaires, nous avons souhaité mettre en place un outil à la fois simple et complet.

Le langage de programmation retenu nous a permis de concevoir rapidement et de façon optimale une suite de logiciels performants. Grâce à LICIEL Diagnostics, vous pourrez travailler sans crainte des évolutions du marché, les mises à jour vous permettront d'obtenir l'ajustement nécessaire dû aux nouvelles normes.

Pour une utilisation optimale, nous vous recommandons :

- ✓ Windows 10 (32/64 bits), Windows 11 (32/64 bits)
- ✓ Microsoft Office Professional 2010 ou une version supérieure
- ✓ PC Pentium Core i7 ou équivalent AMD, mémoire vive 8Go
- ✓ Résolution minimale d'affichage : 1024x768 (1280x1024 pour les ordinateurs fixe)
- ✓ Débit réseau internet pour les mises à jour : 768 Kbits/s ou plus (DSL/câble)

Systèmes d'exploitation supportés\* :

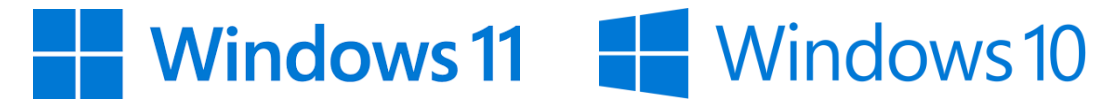

Logiciels de traitement de texte supportés\* :

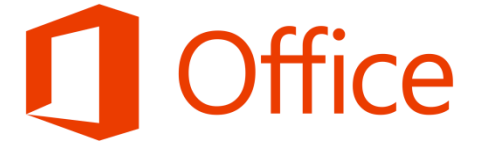

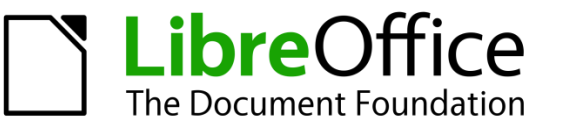

\* Pour plus de détails ou des informations à jour, veuillez-vous référer aux caractéristiques minimales fournies sur la page de téléchargement indiquée dans la seconde partie : « Téléchargement du logiciel à partir d'Internet »

NB : Le logiciel Libre Office étant un logiciel libre, nous ne garantissons pas une compatibilité complète sur leurs différentes versions.

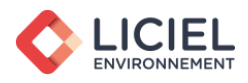

2. <u>Téléchargement du logiciel à partir d'Internet</u>

Après avoir commandé votre logiciel, vous recevrez un email de confirmation avec les instructions d'installation.

| ICIEL Environnement - COMMANDE                                                                           |                           |                                                                                                    |  |
|----------------------------------------------------------------------------------------------------|---------------------------|----------------------------------------------------------------------------------------------------|--|
|                                                                                                    |                           |                                                                                                    |  |
| Madame, Monsieur,                                                                                        | Iltilisez l'adresse       |                                                                                                    |  |
| nous vous remercions pour votre c<br>facture 17FA-25985 concernant vo<br>Nous vous en souhaitons bonne r | communiquée               | z bien voulu nous accorder. Vous trouverez ci-joint votre<br>prochainement sur notre site <u>www.liciel.fr</u> |  |
| Mise en route de votre logiciel :<br>Afin d'activer votre logiciel il vous sut                           | le logiciel.              | rie ci-dessous dans votre version de démonstration et de cliquer                                               |  |
| sur le bouton « Activer en ligne » Il vous                                                               | fai                       | e pour activer l'ensemble des postes que vous avez acheté.                                                     |  |
| Version de démonstration : <u>http://ww</u><br>Numéro de série : <b>XXXXX-XX</b>                         | w.liciel.com/telechargeme | nt_diag.html<br>XXXX-XXXXX                                                                                     |  |

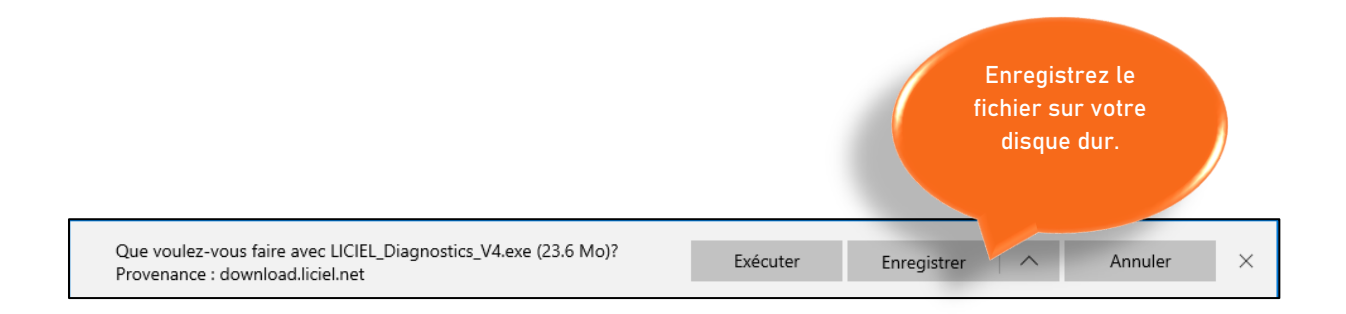

Veuillez patienter durant le téléchargement.

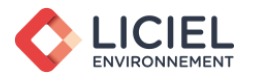

3. Installation du logiciel

#### Fermeture de toutes vos applications

De manière à ne pas gêner l'installation du logiciel, il est recommandé de fermer les applications lancées sur votre ordinateur.

#### Installation du logiciel

Lancez le fichier « LICIEL\_Diagnostics\_V4.exe » précédemment téléchargé sur votre ordinateur.

Il s'agit d'un fichier d'installation Microsoft, exécutable donc uniquement sur un ordinateur équipé d'un système d'exploitation Windows.

Double-cliquez sur le fichier téléchargé et suivez les instructions suivantes :

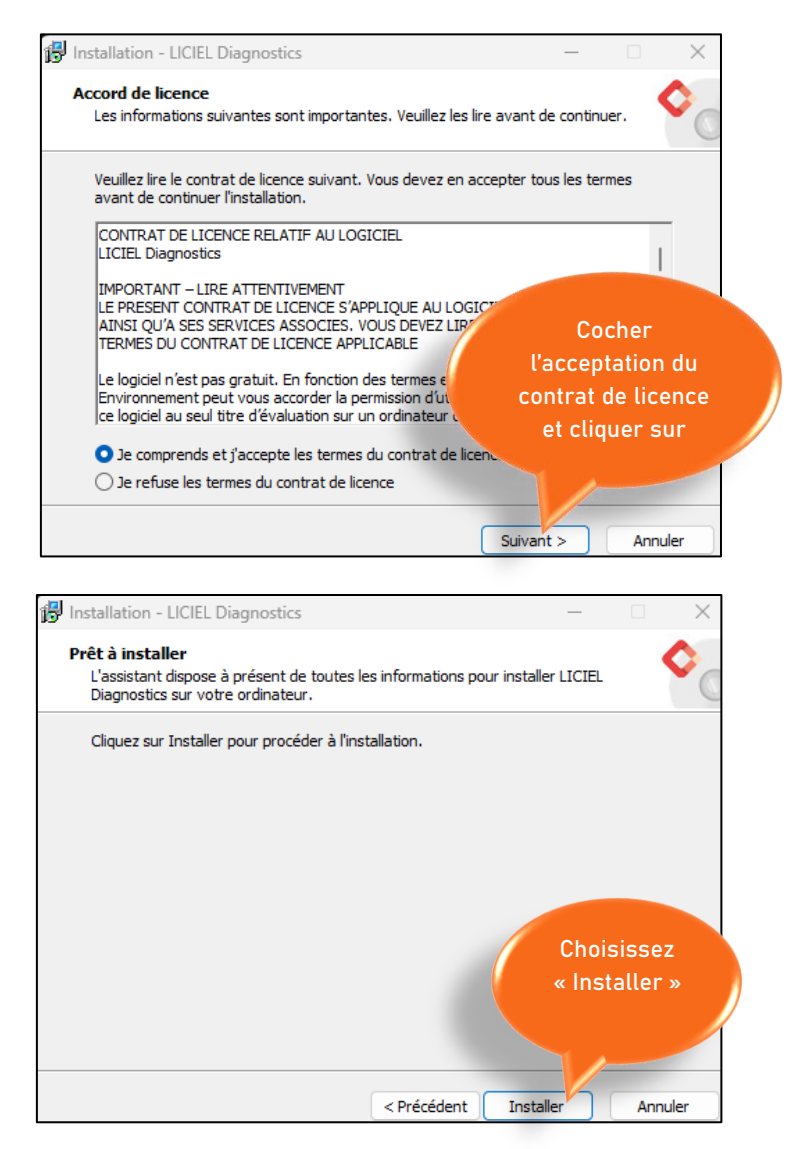

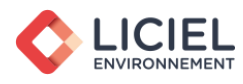

Veuillez patienter pendant que le programme LICIEL Diagnostics s'installe sur votre ordinateur.

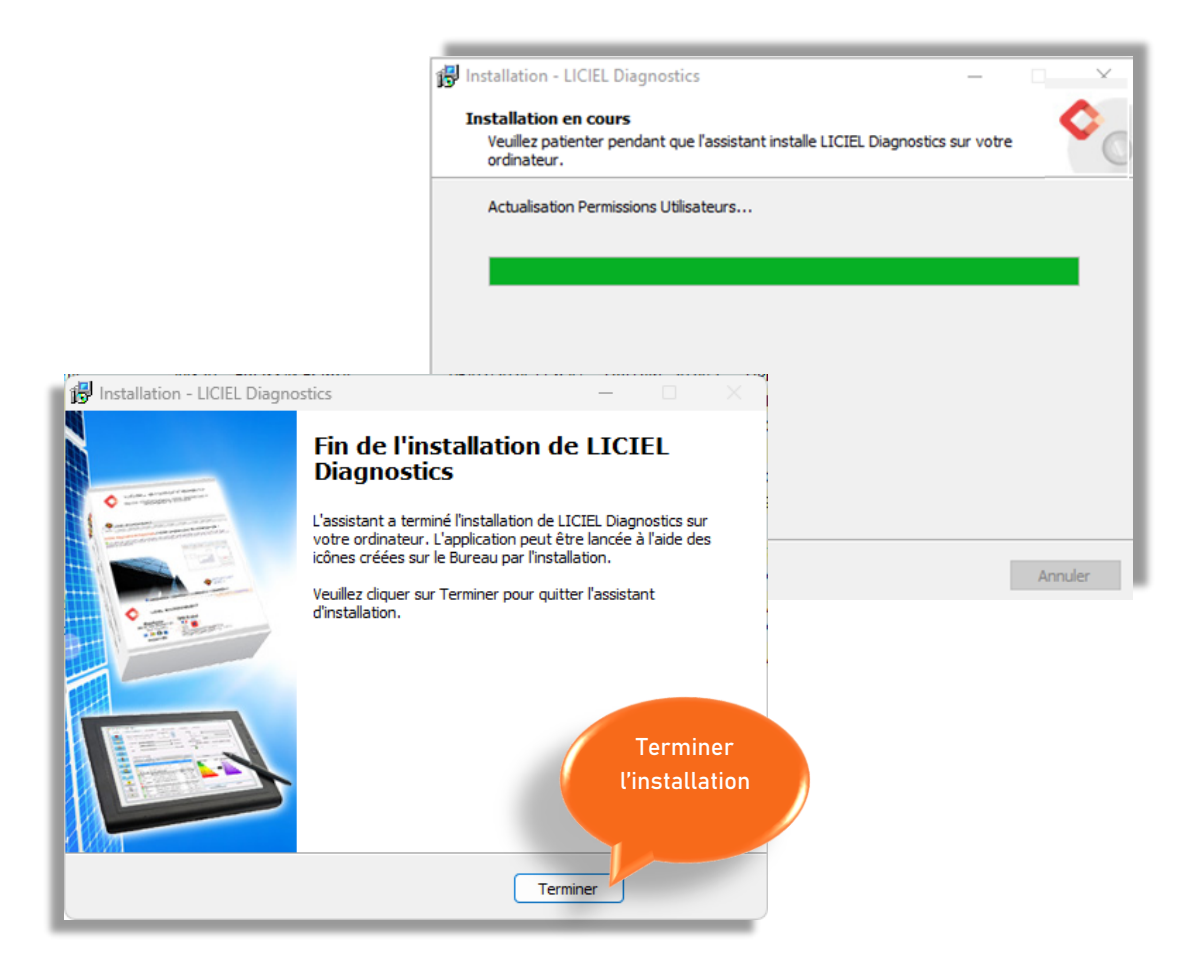

#### Finalisation de l'installation

| Attendre la fin<br>du<br>téléchargement |                  |            |  |
|-----------------------------------------|------------------|------------|--|
| Final                                   | lisation de l'in | stallation |  |

Cette dernière étape permet au logiciel de télécharger les dernières mises à jour réglementaires et du progiciel.

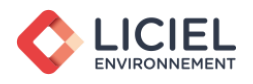

4. Lancement du logiciel

Après avoir installé le logiciel, l'icône ci-dessous apparaît automatiquement sur votre bureau.

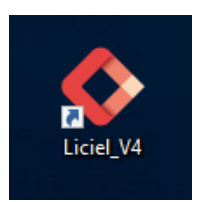

Double-cliquez sur l'icône présente sur votre bureau

<u>En cas d'échec d'ouverture du programme</u>, dû aux éventuels droits sur votre machine, nous vous invitons à faire un clic droit sur cette icône, et à choisir l'option « Exécuter en tant qu'administrateur ».

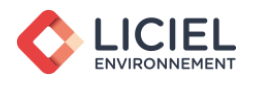

5. Activation du logiciel

#### Renseignez le numéro de série du logiciel.

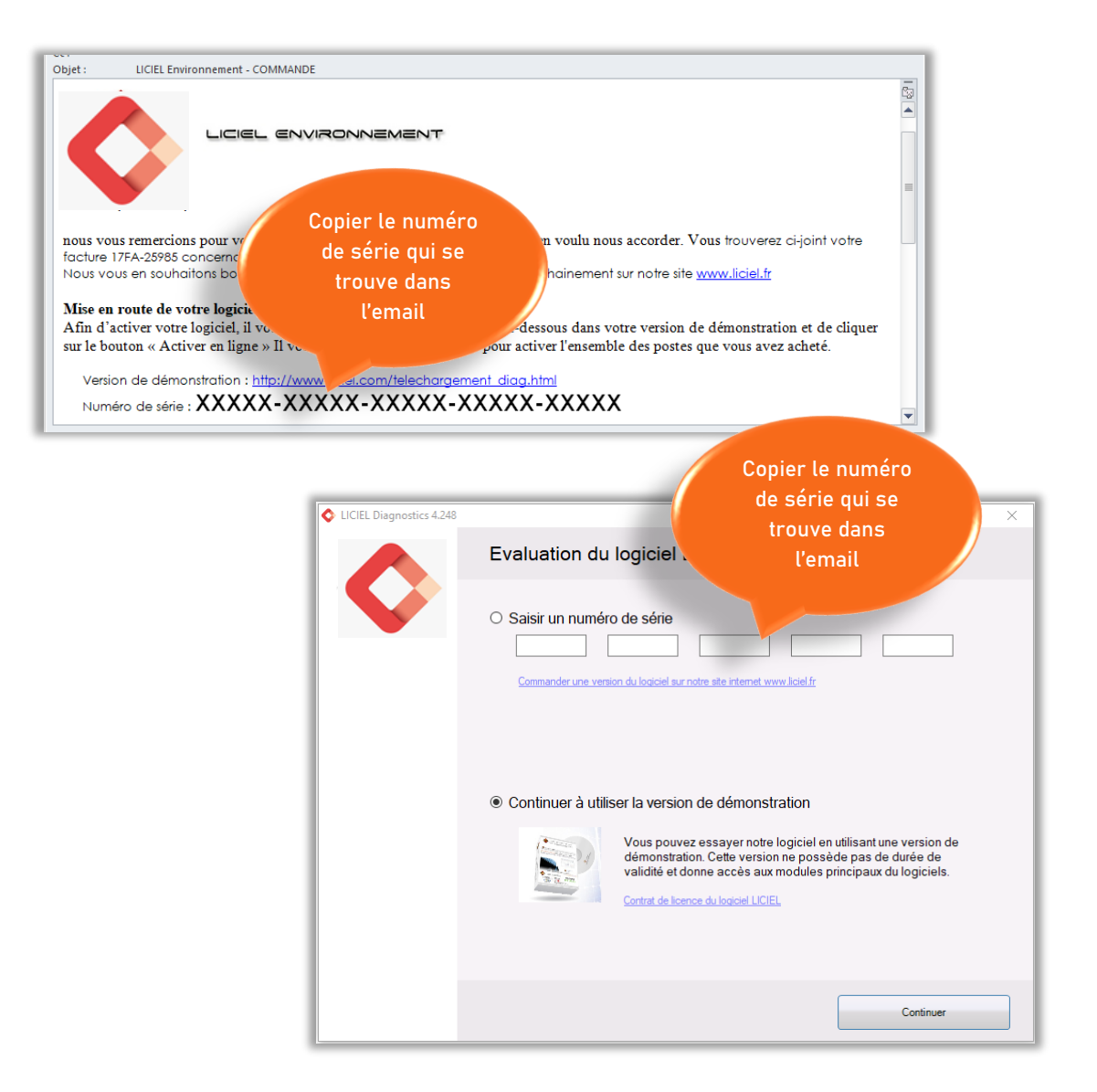

Attention à ne pas confondre les chiffres « 0 » (zéro) et « 1 » (un) et les lettres « 0 » et « I ».

Nous vous recommandons de faire un « copier-coller » du numéro de série afin d'éviter toute erreur.

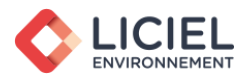

#### 6. <u>Premiers paramétrages</u>

La première étape que vous allez devoir réaliser concerne le paramétrage général du logiciel. Pour effectuer cette opération, il vous suffira d'aller dans le menu « Outils – Paramètres du logiciel »

| LICIEL V4 - Gestion des dossiers        |                                                                                                   |                      |    |                                  |       |                  |                    |                 |                          |             |
|-----------------------------------------|---------------------------------------------------------------------------------------------------|----------------------|----|----------------------------------|-------|------------------|--------------------|-----------------|--------------------------|-------------|
| Fichier Mission [partie administrative] | ichier Mission (partie administrative) Dossier (partie terrain) triichage Compléments Outlis Aide |                      |    |                                  |       |                  |                    |                 |                          |             |
|                                         | 😨 📴 📴 Mettre à jour depuis internet                                                               |                      |    |                                  |       |                  |                    |                 |                          |             |
| Actualiser Créer mission Éditer m       | ion Démarrer dossier                                                                              | Implession Voir do   | 9  | Télécharger les fichiers annexes |       | genda            |                    |                 |                          |             |
|                                         | S Lancer Fouli de transfert Web                                                                   |                      |    |                                  |       |                  |                    |                 |                          |             |
| Rechercher da                           | Rechercher dans Tous 🗸 🗋 pour vérateur 🔓 Afficher les champs de publipostage                      |                      |    |                                  |       |                  |                    |                 |                          |             |
| N* dossier N* Facture                   | D.Ordre                                                                                           | Propriétaire         |    | Commander des produits en ligne  | •     | Ville du bien    | Date Visite        | Répertoire      | Prestations              | Opérateur   |
| 11_DEMO_0003 11FA_DEMO.                 | 003 La baule                                                                                      | Dupont Michel (M.)   | 63 | Paramètres du logiciel           |       | Rueil Malmaison  | 23/07/2011 11 h 59 | Dossiers_2011\1 | A, Par, C, Pb, Gaz, DPE, | DURANT Jean |
| 11_DEMO_0002 11FA_DEMO.                 | 002 Strip Immo                                                                                    | Spirou (Mr)          | 29 | Kue de Strasbourg (2)            | 44000 | NANTES           | 19/10/2011 14 h 00 | Dossiers_2011\1 | A, Ter, C, Gaz, DPE, ERP | DURANT Jean |
| 11_DEMO_0001 11FA_DEMO                  | 001 BD Immobilier                                                                                 | Dupont et Dupond (SA | Ga | ire de la Blancarde              | 13004 | MARSEILLE - 4EME | 19/01/2011 09 h 00 | Dossiers_2011\1 | A, Par, C, Pb, Ele, DPE, | DURANT Jean |
|                                         |                                                                                                   |                      |    |                                  |       |                  |                    |                 |                          |             |

L'onglet Entreprise vous permet de renseigner toutes les informations administratives de la société. Vous pouvez consulter l'article WikiLICIEL <u>Paramétrage</u> <u>du logiciel</u> (mot clé « 1932 ») pour visualiser de manière détaillée les étapes à suivre afin de paramétrer votre logiciel.

| Coordonnées ,                 | <u>/ Utilisateur</u>            |                            | Saisissez les donnees<br>de votre société pour les<br>afficher dans vos<br>rapports de diagnostics |                               |
|-------------------------------|---------------------------------|----------------------------|----------------------------------------------------------------------------------------------------|-------------------------------|
| 🔉 LICIEL - Paramètres du logi | ciel                            |                            |                                                                                                    | ;                             |
| Entreprise                    | Paramétres                      |                            |                                                                                                    |                               |
| Coordonnées / Utilisateur     | Entreprise                      |                            |                                                                                                    |                               |
| .ogo et pied de page          | Nom de l'entreprise             | MEGADIAG                   |                                                                                                    |                               |
| Opérateurs / Attestations     | Adresse                         | 5 Avenue Anatole           |                                                                                                    |                               |
| Comptabilité / RIB-IBAN       | CP / Ville / Pays               | 75007 Paris                |                                                                                                    | Import données<br>entreprise  |
| Numérotation                  | Capital / SIRET / NAF / NII-TVA | 7 000 € 123 456 789 00     | 10 783 B FR123456789                                                                               | depuis Internet               |
| iste des Tarifs               | SIREN / Téléphone * / FAX       | 123 456 789 01 23 45 67 89 | 09 23 45 67 89                                                                                     | Export<br>données             |
| Connexion à vo                | tre compte                      | societe@yopmail.com        |                                                                                                    | entreprise sur<br>Internet ** |
| en ligne (factur              | res, postes 1º/ echéance        | AXA 12345678               | 9 31/12/2019                                                                                       |                               |
| actives, gest                 | otc                             | DURANT Jean                |                                                                                                    |                               |
|                               | pte (gestion des l              | icences et factures)       |                                                                                                    |                               |
|                               |                                 | Connection à l'interface   | "Mon Compte"                                                                                       |                               |
|                               | Utilisateur                     |                            |                                                                                                    |                               |
| Sauvegarde                    | Nom du poste                    | Tablette Licie             | ce nom vo                                                                                          | noste est                     |
| Missions                      | Code de démarrage du logiciel   | Modifier le                | important afin                                                                                     | d'identifie <u>r</u>          |
| Informatique et Services Web  |                                 |                            | vos machines                                                                                       | s sur votre                   |
|                               |                                 |                            |                                                                                                    |                               |

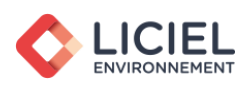

#### Logo et pied de page

| Entrancisa                                                | Paramètres relatifs à l'entrepris                                                                                                    |
|-----------------------------------------------------------|----------------------------------------------------------------------------------------------------|
| Coordonnées / Utilisateur<br>Logo et pied de page         | Les logos ne sc     Paramétrez votre<br>pied de page     ment word n'est pas une image.<br>nttp://wikiliciel.liciel.com                                                                |
| pérateurs / Attestations                                  | logo 1 logo 2 Pied de page Elligranes                                                                                                    |
| omptabilité / RIB-IBAN<br>Iumérotation<br>iste des Tarifs | Dime     Dime     Dime     Dime     Dime     Editer image     Actualiser       Dime     tiomale de 1675 x 236 pixels en 300 DPI     Chercher une image     Editer image     Actualiser |
| .iste des Appareils<br>.iste des Contacts                 | Insérez<br>automatiguement                                                                                                    |
|                                                           | votre logo dans                                                                                                    |
|                                                           |                                                                                                    |
|                                                           |                                                                                                    |
| lauvegarde                                                |                                                                                                    |
| Nissions                                                  |                                                                                                    |
| nformatique et Services Web                               | Dans les rapports, remplacer les champs relatifs au FAX par ceux de l'e-mail dans les informations société                                                                             |
|                                                           |                                                                                                    |

### **Opérateurs / Attestations**

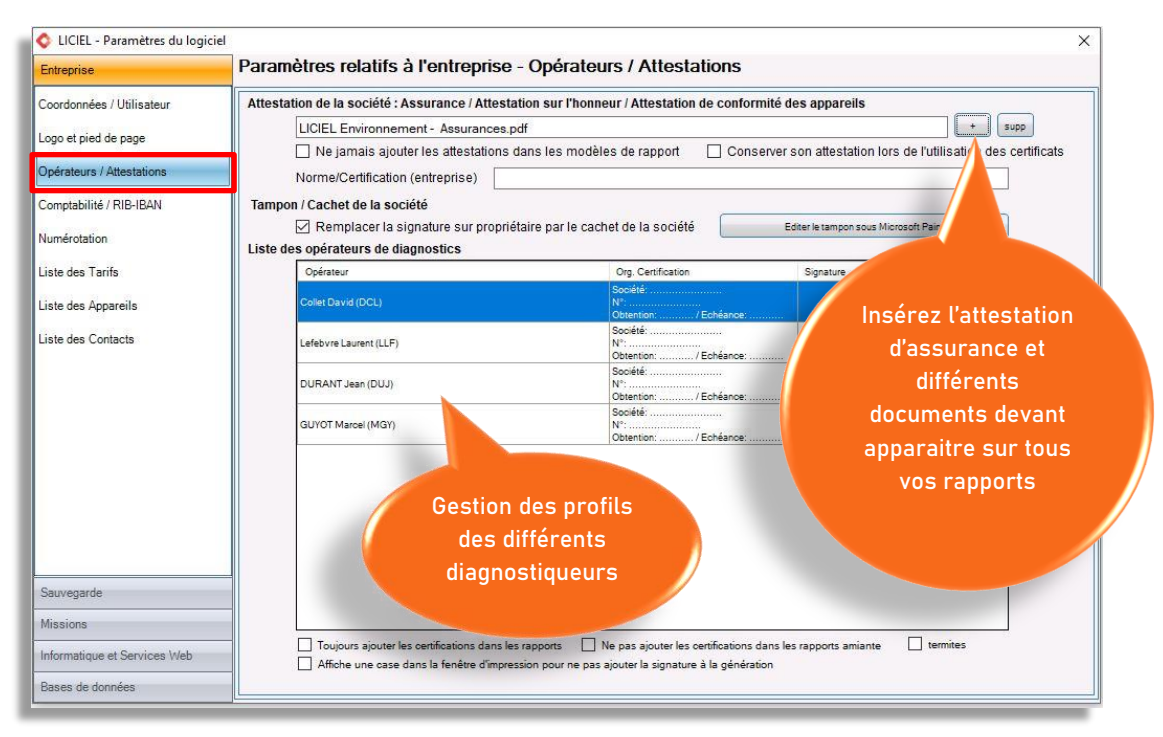

Nous rappelons qu'il est important que toutes vos machines soient paramétrées avec tous vos opérateurs pour éviter les suppressions intempestives d'opérateur. (Voir Export des paramètres dans la partie : <u>Sauvegarde – Partie Paramètres logiciel</u>)

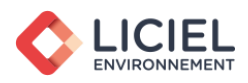

#### <u>Comptabilité</u>

Cet onglet vous permet d'établir les numéros de compte et divers réglages pour vos exports « comptabilité » et de paramétrer votre logiciel en fonction de votre statut d'entreprise.

| Entreprise                                                                                                    | Paramètres relatifs à l'entreprise - Comptabilité / RIB-IBAN                                                                                                    |
|----------------------------------------------------------------------------------------------------|----------------------------------------------------------------------------------------------------|
| Coordonnées / Utilisateur<br>Logo et pied de page<br>Opérateurs / Attestations<br>Comptabilité / RIB-IBAN<br>Numérotation<br>Liste des Tarifs<br>Liste des Appareils<br>Liste des Contacts | Informations de comptabilité                                                                                                    |
|                                                                                                    | Numéro du Client Divers       Ajouter %NPR permet d'implémenter la première lettre du nom du propriétaire (ex: 411DNV%NPR0)         Numéro du Journal       Gestion des factures         Gestion des factures       Appliquer les sécurités relatives à la loi de finances 2016         Auto-Entrepreneur / Entreprise non soumise à la TVA         Supprimer automatiquement les colonnes (exemple: Quantité, Prix unitaires)         Informations relatives au paiement (RIB/IBAN,) |
| Sauvegarde<br>Missions<br>Informatique et Services Web<br>Bases de données                                                                                                    | Si vous souhaitez réaliser le palement par virement bancaire voici nos coordonnées IBAN : xxxxxxxxxxxxxxxxxxxxxxxxxxxxxxxxxxx                                                                                                    |
|                                                                                                    | Indiquez votre RIB<br>pour vos factures                                                                                                    |

#### Numérotation

Grâce à la codification de la numérotation, vous pouvez gérer vos numéros de dossiers, de devis et de factures à partir de cet onglet.

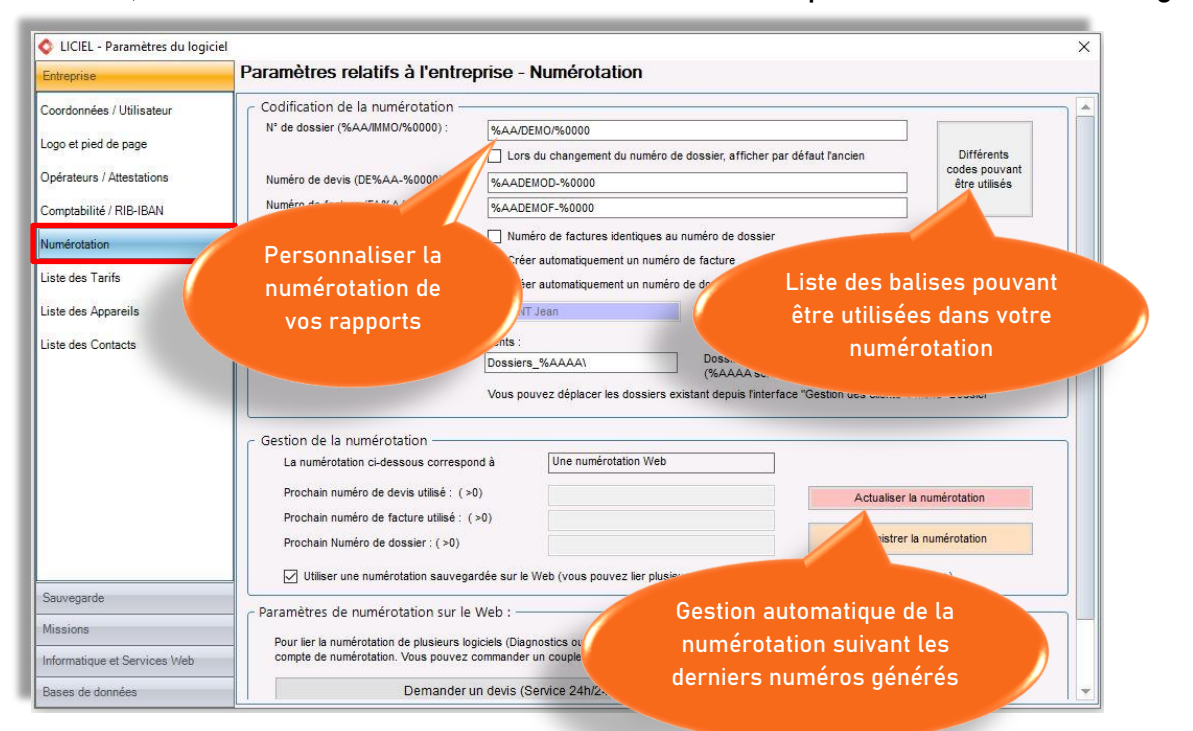

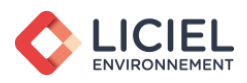

#### Liste des Tarifs

Cet onglet vous permet de créer votre propre base de données des produits ou services que vous vendez. Cette base est très utile pour faire vos devis et factures de manière plus rapide.

| Entreprise                                           | Paramètres rela                             | tifs à l'entreprise - Liste des Tarifs              |                                  |         |           |
|------------------------------------------------------|---------------------------------------------|-----------------------------------------------------|----------------------------------|---------|-----------|
| Coordonnées / Utilisateur<br>Logo et pied de page    | Tarifs des analyses amiar<br>Tarif MET : 60 | Tanf MOLP : 40                                      |                                  |         |           |
| Dpérateurs / Attestations<br>Comptabilité / RIB-IBAN | Tarifs des prestations des Référence        | prvices :<br>Désignation<br>Parch Loration - Studio | Bouton d'ajout<br>vos produits , | de<br>/ |           |
| Liste des Tarifs                                     | IM01002                                     | Pack Location - T1 Pack Location - T2               | services                         |         |           |
| Liste des Appareils                                  |                                             | Pack Location - T3                                  | 290                              | 20      | X         |
|                                                      |                                             | ck Location - T4                                    | 350                              | 20      |           |
| Liste des Cont A                                     | ppliquer les                                | poation - T5                                        | 415                              | 20      | Ajouter   |
|                                                      | tarifs des                                  | ation - T6                                          | 470                              | 20      |           |
|                                                      | lun and and and a                           | ente - Studio                                       | 160                              | 20      | Duplique  |
| ana                                                  | tyses amiante                               | ack Vente - T1                                      | 110                              | 20      |           |
|                                                      |                                             | Pack Vente - T2                                     | 210                              | 20      | Egalise   |
|                                                      | IMO2003                                     | Pack Vente - T2                                     | 310                              | 20      | champs    |
|                                                      | IM02005                                     | Pack Vente - T4                                     | 480                              | 20      | pour trie |
|                                                      | 1MO2006                                     | Pack Vente - T5                                     | 540                              | 20      | Tring     |
|                                                      | IM02015                                     | Pack Vente - T6                                     | 580                              | 20      | Ther      |
|                                                      | IM03002                                     | Certification de surface loi Carrez - Studio        | 80                               | 20      |           |
|                                                      | IMO3002                                     | Certification de surface loi Carrez - T1            | 90                               | 20      |           |
| Sauvegarde                                           | IM03003                                     | Certification de surface loi Carrez - T2            | 120                              | 20      |           |
| Missions                                             | <                                           |                                                     | 215                              | >       | × 🔹       |
|                                                      |                                             |                                                     |                                  |         |           |

## Liste des Appareils

Ce menu vous permet de renseigner les informations de votre machine plomb.

|                          | Daramòtros rolati             | te à l'antroprie            | o Listo dos                | Apparoile           |            |              |               |         |
|--------------------------|-------------------------------|-----------------------------|----------------------------|---------------------|------------|--------------|---------------|---------|
| intreprise               | Farametres relation           | is a renuepris              | e - Liste des              | Apparens            |            |              | C             |         |
| oordonnées / Utilisateur | Liste des appareils de mesure | e utilisés dans les diagno  | ostics (pour l'attestation | sur l'honneur)      |            |              | E             | nregist |
| ogo et pied de page      |                               |                             |                            |                     |            |              |               |         |
| pérateurs / Attestations |                               |                             |                            |                     |            |              |               |         |
| omptabilité / RIB-IBAN   |                               |                             |                            |                     |            |              |               |         |
| mérotation               |                               |                             |                            |                     |            |              |               |         |
| te des Tarifs            | Liste des appareils de mesur  | e p <mark>lomb</mark>       |                            |                     |            |              |               |         |
| to day America           | Suppr. Nom                    | Modèle                      | Num série                  | Date d'achat source | Num ASN    | Echéance ASN | Titulaire ASN |         |
| te des Appareils         | 🗡 Appareil n°1                | FONDIS                      | 74208                      | 01/02/2006          | 1232098372 | 01/02/2006   | DURANT Jean   |         |
|                          |                               |                             |                            |                     |            |              |               |         |
|                          | Détaill<br>plom               | er les appa<br>b utilisés d | areils<br>ans              |                     |            |              |               |         |

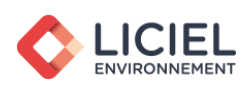

#### Liste des Contacts

| 💠 LICIEL - Paramètres du log                      | jiciel                                                                                     | × |
|---------------------------------------------------|--------------------------------------------------------------------------------------------|---|
| Entreprise                                        | Paramètres relatifs à l'entreprise - Liste des Contacts                                    |   |
| Coordonnées / Utilisateur<br>Logo et pied de page | Gestion du Carnet d'adresse : imports/exports Excel, Outlook,                              |   |
| Opérateurs / Attestations                         |                                                                                            |   |
| Comptabilité / RIB-IBAN                           | Ouvrir l'outil d'Import / Export                                                           |   |
| lumérotation                                      |                                                                                            |   |
| iste des Tarifs                                   | Ré-Importer la base contact depuis LICIELWeb                                               |   |
| iste des Appareils                                |                                                                                            |   |
|                                                   | votre liste de contacts<br>depuis un tableau Excel ou<br>votre carnet d'adresse<br>Outlook |   |
| Sauvegarde                                        |                                                                                            |   |
| Missions                                          |                                                                                            |   |
| nformatique et Services Web                       |                                                                                            |   |
| Bases de données                                  |                                                                                            |   |

#### Sauvegarde – Partie Paramètres logiciel

LICIEL vous permet d'exporter vos réglages afin d'harmoniser les différents postes de votre société. Nous vous recommandons de configurer dans un premier temps votre poste « maître », puis d'importer sa configuration sur les autres machines de votre société : Menu « Fichier – Importer la configuration depuis Internet ».

| Entreprise                                                                                                    | Gestion des sauvegardes - Partie Paramètres logiciel                                                                                                    |                        |
|----------------------------------------------------------------------------------------------------|----------------------------------------------------------------------------------------------------|------------------------|
| Sauvegarde<br>Partie Paramètres logiciel<br>Partie Données Terrain<br>Vous perme<br>vos paramè<br>afin de les<br>autres mac<br>même nu | Paramètres du logiciel (tous les paramètres dont les menus déroulants, modèles,)<br>Envoyer tous les paramètres sur internet<br>Pour rapatrier<br>d'envoyer tous<br>d'envoyer tous<br>es sur le WEB,<br>poprter sur les<br>ines utilisant le<br>néro de série<br>Maramètres du logiciel (cases à cocher dans<br>d'envoyer tous<br>res sur le WEB,<br>ises (commentaires o<br>italiser les menus dérou<br>italiser les menus dérou<br>italiser les menus derou<br>italiser les menus derou<br>italiser les menus derou<br>italiser les menus derou<br>italiser les menus derou<br>italiser les menus derou<br>italiser les menus derou<br>italiser les | hier<br>epuis Internet |
| Missions<br>Informatique et Services Web                                                                                               | Créer un fichier Certificat de vos paramètre (afin de permettre à un sous traitant d'imprimer avec vos matrices et information Notice Générer le fichier de Certificat                                                                                                    | s société)             |

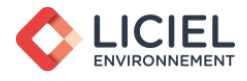

#### 7. Formation vidéo / WikiLICIEL

Afin de vous proposer le meilleur service possible, nous vous avons préparé une série de vidéos pour vous guider dans l'utilisation de votre logiciel. Nous vous rappelons que toutes les vidéos de formations sont disponibles gratuitement sur le site de LICIEL : <u>Vidéos De Formation</u>

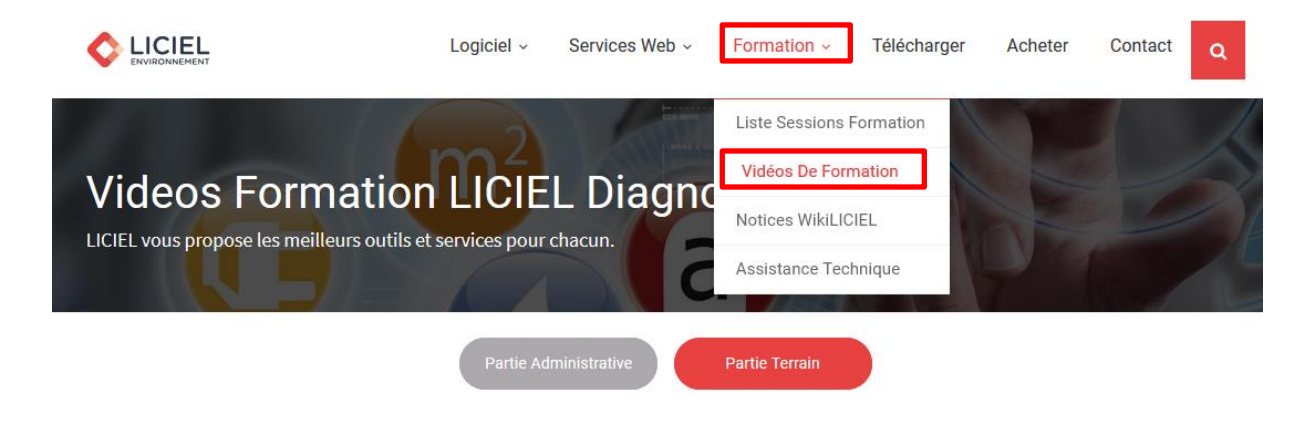

Une notice complète est également mise à votre disposition sous la forme d'un site internet afin de rechercher rapidement des informations plus spécifiques dont vous aurez besoin : <u>WikiLICIEL</u>

Certaines documentations sont réservées aux utilisateurs connectés. Vos identifiants vous ont été transmis précédemment par e-mail, à la création de votre compte.

Vous pouvez accéder au WikiLICIEL en tant qu'utilisateur connecté directement depuis votre logiciel LICIEL Diagnostics.

| LICIEL V4 - Gestion des dossiers                                                                                                    |                                                                  |                                                    |                                                                           |                               |      |                                                                                                    |                 |                         |
|----------------------------------------------------------------------------------------------------|------------------------------------------------------------------|----------------------------------------------------|---------------------------------------------------------------------------|-------------------------------|------|----------------------------------------------------------------------------------------------------|-----------------|-------------------------|
| Fichier     Mission [partie administrative]     Dossier (partie terrain)     Affichage     Compléments     Outlits       Actualiser     Créer mission     Éditer mission     Démarrer dossier     Impression     Voir dossier client       Manualiser     dans     Tous     pour l'opérateur     Impression     Impression |                                                                  |                                                    |                                                                           |                               | Aide | Assistance à distance<br>Faire une demande de modification<br>Support technique<br>Mises à jour disponibles | ▶ /2019         | avec                    |
| N° dossier<br>11_DEMO_0003<br>11_DEMO_0002<br>11_DEMO_0001                                                                                                    | N° Facture<br>11FA_DEMO_0003<br>11FA_DEMO_0002<br>11FA_DEMO_0001 | D.Ordre<br>La baule<br>Strip Immo<br>BD Immobilier | Propriétaire<br>Dupont Michel (M.)<br>Spirou (Mr)<br>Dupont et Dupond (SA | Adre<br>25 ru<br>29 Ru<br>Gar | \$   | Demander les codes d'accès liciel.fr<br>Formation en ligne<br>WikiLiciel / Notices                          | bien<br>Imaison | D.<br>23,<br>19,<br>19, |
| Accéder aux<br>articles WikiLICIEL                                                                                                    |                                                                  |                                                    |                                                                           |                               |      |                                                                                                    |                 |                         |

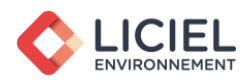

8. <u>Liens utiles</u>

Vous trouverez sur le WikiLICIEL une description des différents réglages disponibles dans votre logiciel :

- <u>Paramétrage du logiciel</u> (mot clé 1932) Cette page vous donnera des informations sur les différents menus disponibles dans les « Paramètres » de votre logiciel.
- Paramétrage des bases de données (mot clé 1897) Vous guidera dans la personnalisation de vos menus déroulants.
- <u>Modèles de rapports</u> (mot clé 77) Récapitulatif des différents statuts de vos modèles de rapport et la méthode pour les personnaliser.
- <u>Transfert des paramètres</u> (mot clé 441) LICIEL vous permet d'exporter vos réglages vers d'autres machines utilisant le même numéro de série : Utile pour homogénéiser les machines de votre société, notamment lors de l'installation d'un nouvel ordinateur.
- Mise à jour du logiciel (mot clé 238)
- <u>Sauvegarde, réinstallation et restauration de LICIEL par Windows (mot clé 336)</u>

Vous trouverez de plus, dans la documentation <u>Gestion des Dossiers</u> (mot clé 2163), différentes informations sur la prise en main de LICIEL Diagnostics.

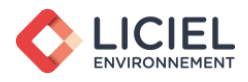

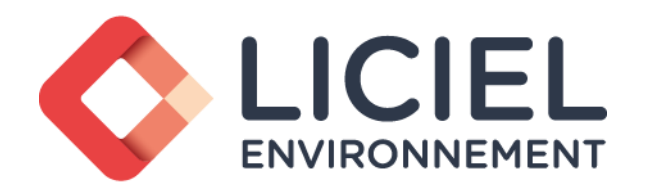

32, Bd de Strasbourg - CS 30108 - 75468 PARIS Cedex 10 Tel : 02 53 35 40 64 - Fax : 02 78 08 41 16 SAS Capital 600.000 € RCS PARIS 538746702